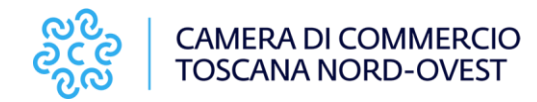

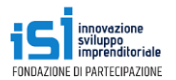

## Percorsi con e-learning: Competenze di cittadinanza per lo sviluppo sostenibile

## 1 - Attività preliminari

Gli **studenti** completano il percorso di formazione ed effettuano il test all'interno dell'area e-learning del portale di certificazione delle competenze con queste specificità:

- in autonomia, con a disposizione fino a un massimo di n. 10 tentativi (poi è necessario passaggio tra tutor scolastico e referente camerale per rinnovare numero tentativi);
- con il superamento del test a conclusione dell'e-learning si genera in piattaforma il "Documento di esito".

Il **tutor scolastico** avvia una "Nuova esperienza" e procede al caricamento della documentazione richiesta a seconda del percorso. Il **tutor scolastico** "Conferma idoneità PCTO" (cfr. pagg. 11-14 del Manuale Utente Ver 1.5).

Gli **studenti** cliccano la presa visione dell'informativa privacy all'interno dell'area riservata (cfr. pag. 14 del Manuale Utente Ver 1.5).

il Referente Camerale verifica la documentazione caricata e cliccare su "Valida Idoneità PCTO".

Con questa operazione si genera il "Documento di validazione" che conferma il possesso dei requisiti.

## 2 - Commissione terza di valutazione

Nomina e convocazione della Commissione (composta da almeno 5 componenti individuati tra: rappresentanti CCIAA, rappresentanti scuola (preferibilmente Ufficio scolastico) e rappresentanti Associazioni di categoria e/o Esperti rispetto al settore di certificazione (Cfr. Regolamento d'uso del Marchio "Competenza certificata").

Per ciascun studente definire un dossier composto almeno da:

- Documento di validazione che attesta possesso requisiti richiesti dal percorso
- Documento di esito che attesta il superamento della prova post e-learning
- Video (per percorso "Competenze di cittadinanza per lo sviluppo sostenibile")

## 3 - Rilascio Badge

Dopo ok della Commissione e redazione del verbale, il referente camerale procede all'emissione del competence badge.